# Gerenciar Listas de Destinos via Curl com API de Acesso Seguro

# Contents

# Introdução

Este documento descreve como gerenciar listas de destino via curl com a API de Acesso Seguro.

# Pré-requisitos

# Requisitos

A Cisco recomenda que você tenha conhecimento destes tópicos:

- Acesso seguro
- API de acesso seguro
- curva
- Json

# Componentes Utilizados

As informações neste documento são baseadas nestas versões de software e hardware:

- Acesso seguro
- · APIs de acesso seguro

- curva
- Json

As informações neste documento foram criadas a partir de dispositivos em um ambiente de laboratório específico. Todos os dispositivos utilizados neste documento foram iniciados com uma configuração (padrão) inicial. Se a rede estiver ativa, certifique-se de que você entenda o impacto potencial de qualquer comando.

# Configurar

1.Crie sua chave de API

Navegue até Painel de controle de acesso seguro.

• Clique em Admin > Api Keys > Add

| 20 Admin             | Account Settings                                  | Management                                                             |
|----------------------|---------------------------------------------------|------------------------------------------------------------------------|
| Workflows            | Accounts<br>Add, invite and delete users          | API Keys<br>Generate and manage API keys                               |
|                      | Authentication<br>View authentication information | Log Management<br>View and manage logs                                 |
|                      |                                                   | Subscription<br>View subscription, package, and<br>feature information |
| Criar Chave de API 1 |                                                   |                                                                        |

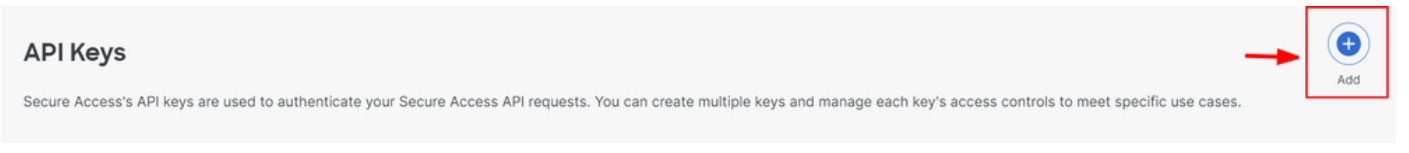

Criar Chave de API 2

Adicione o API Key Name , Description (Optional) , Expiry Date desejado conforme necessário

## Add New API Key

To add this unique API key to Secure Access, select its scope-what it can do-and set an expiry date. The key and secret created here are unique. Deleting, refreshing or modifying this API key may break or interrupt integrations that use this key.

| API Key Name                                                                       | -           | Description (Optional) |                    |
|------------------------------------------------------------------------------------|-------------|------------------------|--------------------|
| <b>Key Scope</b><br>Select the appropriate access scopes to define what this API k | key can do. | 1 selected<br>Scope    | Remove All         |
| Auth                                                                               | 1 > 1       | Policies               | Read / Write 🗸 4 🗙 |
| Deployments                                                                        | 16 >        |                        |                    |
| Investigate                                                                        | 2 >         |                        |                    |
| Policies                                                                           | 4 >         | -                      |                    |
| Reports                                                                            | 9 >         |                        |                    |
| Expiry Date <ul> <li>Never expire</li> <li>Expire on</li> </ul> May 21 2024        |             |                        |                    |

#### CANCEL

CREATE KEY

Crie sua chave de API 3

- Em Key Scope, escolha Policies Expandir políticas
- Escolha Destination Lists e Destinations
- Alterar Scope se necessário, caso contrário, manter como Read/Write
- Clique em CREATE KEY

## Add New API Key

To add this unique API key to Secure Access, select its scope-what it can do-and set an expiry date. The key and secret created here are unique. Deleting, refreshing or modifying this API key may break or interrupt integrations that use this key.

| API Key Name                                                                                            | Description (Optional)       |                  |
|----------------------------------------------------------------------------------------------------|------------------------------|------------------|
| New API Key                                                                                             |                              |                  |
| <b>Key Scope / Policies</b><br>Select the appropriate access scopes to define what this API key can do. | 2 selected                   | Remove All       |
| Destination Lists                                                                                       | Policies / Destination Lists | Read / Write 🗸 🗙 |
| ✓ Destinations                                                                                          | Policies / Destinations      | Read / Write V X |
| DLP Indexer                                                                                             |                              |                  |
| Rules                                                                                                   |                              |                  |
|                                                                                                    |                              |                  |
|                                                                                                    |                              |                  |
| Never expire                                                                                            |                              |                  |
| Expire on May 21 2024                                                                                   |                              |                  |
|                                                                                                    |                              |                  |
| CANCEL                                                                                                  |                              | CREATE KEY       |
|                                                                                                    |                              |                  |

Crie sua chave de API 4

• Copie o e API Keyo Key Secret e clique em ACCEPT AND CLOSE

#### Click Refresh to generate a new key and secret.

| API Key<br>e2                              | e                                            | Key Secret       1e | @ |                  |
|--------------------------------------------|----------------------------------------------|---------------------|---|------------------|
| Copy the Key Secret. For security reasons, | t is only displayed once. If lost, it cannot | t be retrieved.     |   | ACCEPT AND CLOSE |

Crie sua chave de API 5

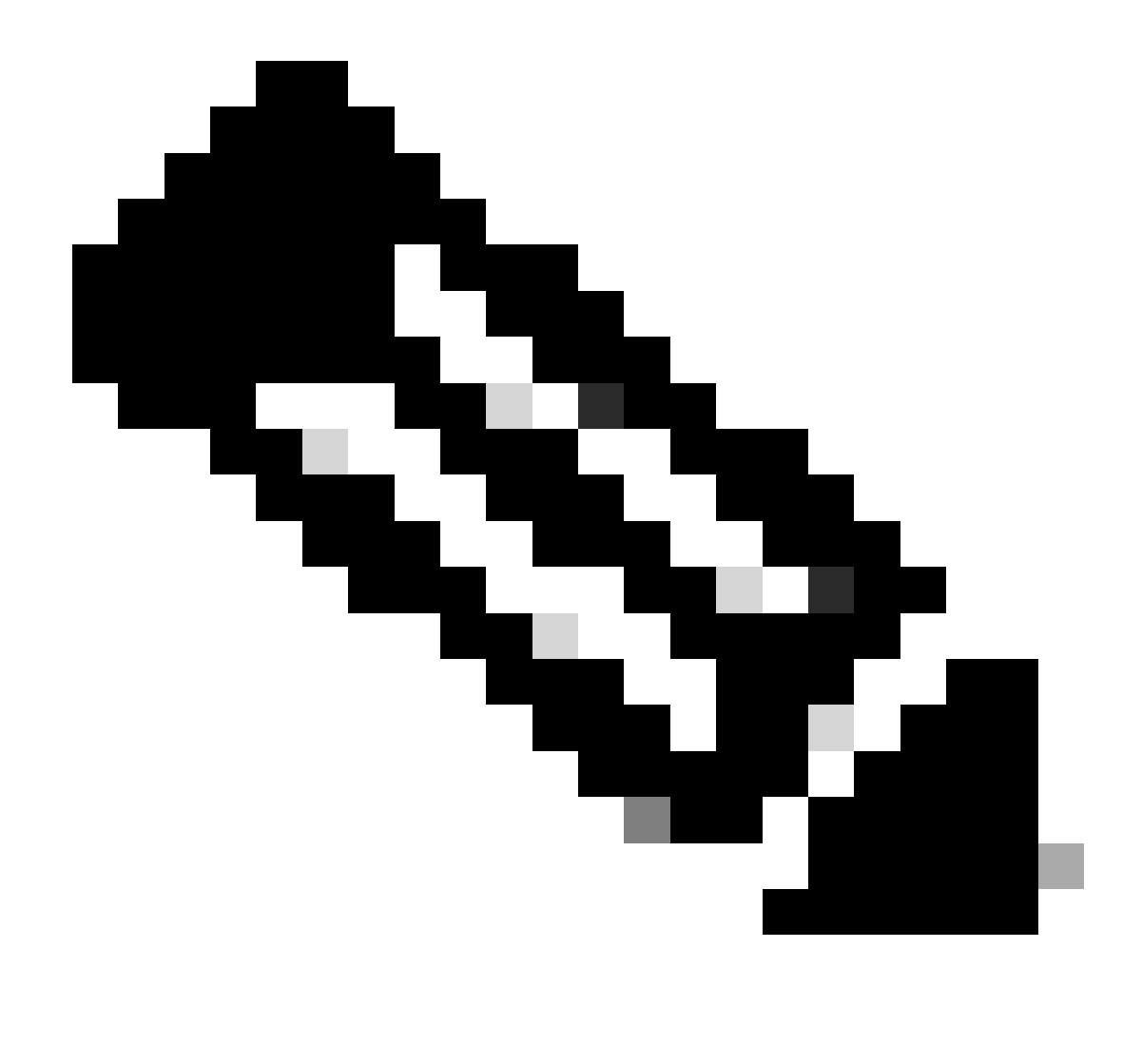

**Observação**: há apenas uma oportunidade para copiar o segredo da API. O Secure Access não salva o segredo da API e você não pode recuperá-lo após sua criação inicial.

2. Gerar um token de acesso à API

Para gerar o token de acesso à API, faça uma solicitação de autorização de token:

#### Solicitação de Autorização de Token

Use as credenciais de API de Acesso Seguro que você criou para sua organização para gerar um token de acesso à API.

• No exemplo de curl, substitua a chave e o segredo da API do Secure Access

curl --user key:secret --request POST --url https://api.sse.cisco.com/auth/v2/token -H Content-Type: ap

• Copie e salve o token da API do portador gerado

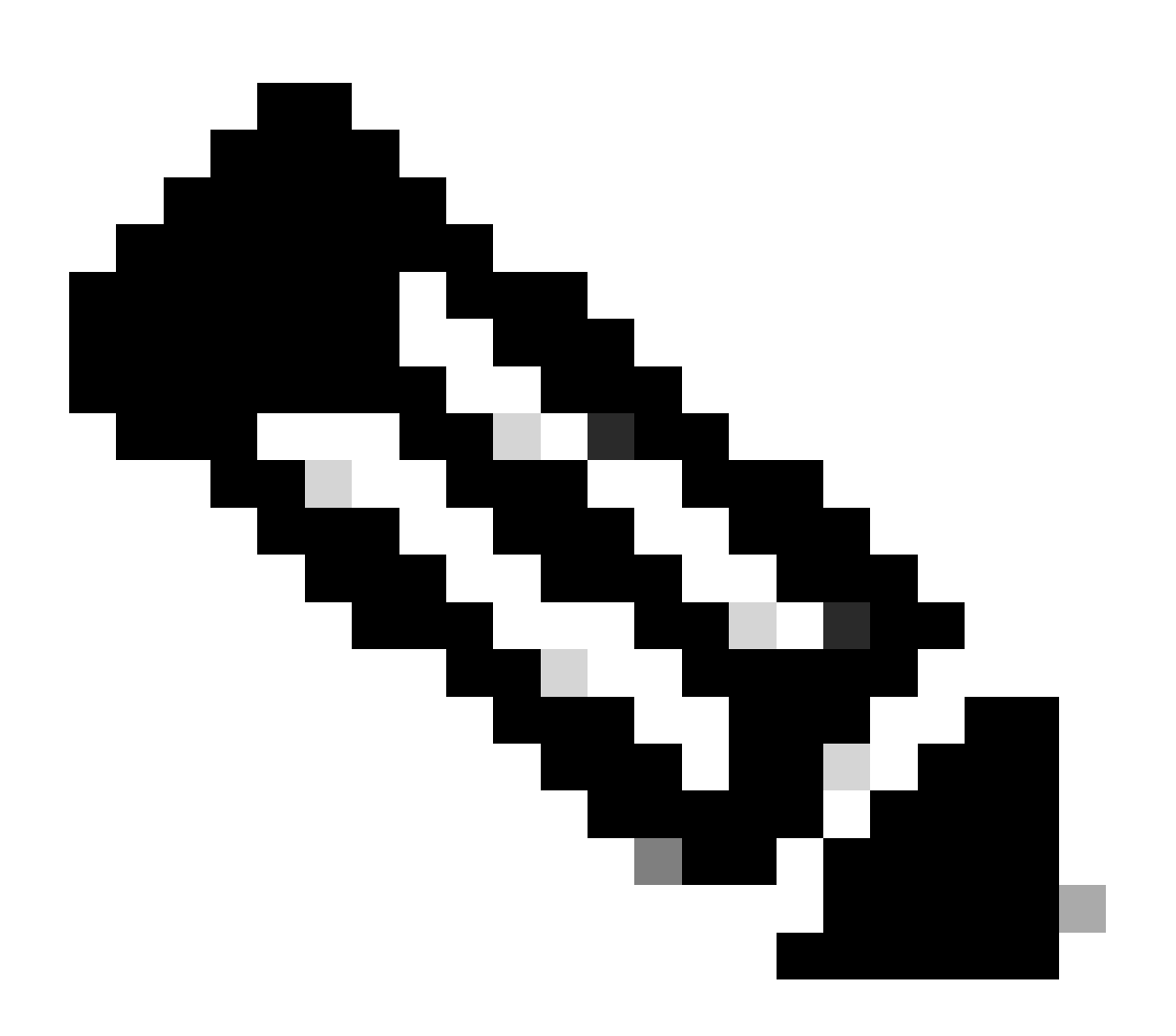

**Observação**: um token de acesso OAuth 2.0 de acesso seguro expira em uma hora (3600 segundos). É recomendável que você não atualize um token de acesso até que ele esteja quase expirado.

3.Gerenciar listas de destinos

Há várias maneiras de gerenciar listas de destinos, que incluem:

Obter todas as listas de destino

Abra o prompt de comando do Windows ou o terminal Mac para executar o comando:

curl -L --location-trusted --request GET --url https://api.sse.cisco.com/policies/v2/destinationlists -

Trecho da saída de exemplo:

```
{"id":23456789,"organizationId":1234567,"access":"none","isGlobal":false,"name":" Test Block list","thi
```

Anote a **destinationListId** que está listada no campo "**id**" da saída que é usada posteriormente para solicitações GET, POST ou DELETE específicas para essa lista de destinos.

Obter todos os destinos em uma lista de destinos

• Obtenha o destinationListId usando esta etapa de menção anterior, Obter todas as listas de destino

Abra o prompt de comando do Windows ou o terminal Mac para executar o comando:

curl -L --location-trusted --request GET --url https://api.sse.cisco.com/policies/v2/destinationlists/d

Saída de exemplo:

{"status":{"code":200,"text":"OK"},"meta":{"page":1,"limit":100,"total":3},"data": [ {"id":"415214","de

### Criar uma nova lista de destinos

Abra o prompt de comando do Windows ou o terminal Mac para executar o comando:

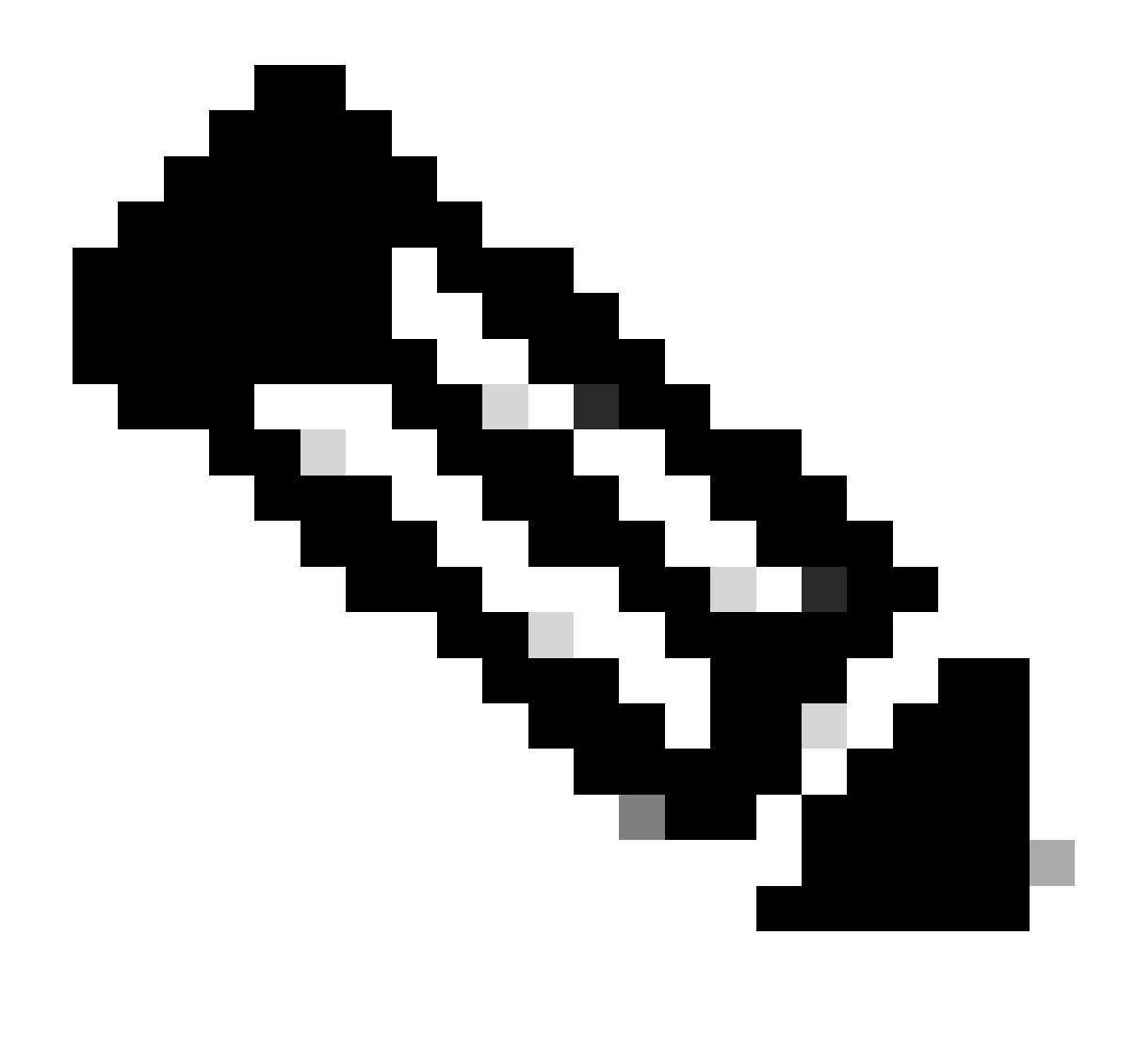

Observação: substitua 'Nome da lista de destino' pelo nome desejado.

Saída de exemplo:

{"id":23456789,"organizationId":1234567,"access":"none","isGlobal":false,"name":"API List 1","thirdpart

Obtenha o destinationListId usando esta etapa de menção anterior, Obter todas as listas de destino

Abra o prompt de comando do Windows ou o terminal Mac para executar o comando:

```
curl -L --location-trusted --request POST --url https://api.sse.cisco.com/policies/v2/destinationlists/
```

Saída de exemplo:

```
{"status":{"code":200,"text":"OK"},"data":{"id":17804929,"organizationId":1234567,"access":"none","isGl
```

#### Excluir uma lista de destinos

• Obtenha o destinationListId usando esta etapa de menção anterior, Obter todas as listas de destino

Abra o prompt de comando do Windows ou o terminal Mac para executar o comando:

```
curl -L --location-trusted --request DELETE --url https://api.sse.cisco.com/policies/v2/destinationlist
```

Saída de exemplo:

```
{"status":{"code":200,"text":"0K"},"data":[]}
```

## Excluir destinos de uma lista de destinos

- Obtenha o destinationListId usando esta etapa de menção anterior, Obter todas as listas de destino
- Obtenha o **id** de um destino específico na lista que precisa ser excluída usando esta etapa mencionada anteriormente, <u>Obter todos os</u> destinos em uma lista de destinos

Abra o prompt de comando do Windows ou o terminal Mac para executar o comando:

curl -L --location-trusted --request DELETE --url https://api.sse.cisco.com/policies/v2/destinationlist

Saída de exemplo:

{"status":{"code":200,"text":"OK"},"data":{"id":17804929,"organizationId":1234567,"access":"none","isGl

#### Troubleshooting

Os pontos de extremidade da API Secure Access usam códigos de resposta HTTP para indicar o sucesso ou a falha de uma solicitação da API. Em geral, os códigos no intervalo 2xx indicam êxito, os códigos no intervalo 4xx indicam um erro resultante das informações fornecidas e os códigos no intervalo 5xx indicam erros de servidor. A abordagem para resolver o problema dependeria do código de resposta recebido:

| 200 | ок                   | Success. Everything worked as expected.                                                                                                    |
|-----|----------------------|----------------------------------------------------------------------------------------------------|
| 201 | Created              | New resource created.                                                                                                    |
| 202 | Accepted             | Success. Action is queued.                                                                                                    |
| 204 | No Content           | Success. Response with no message body.                                                                                                    |
| 400 | Bad Request          | Likely missing a required parameter or malformed JSON. The syntax of your query may need to be revised.<br>Check for any spaces preceding, trailing, or in the domain name of the domain you are trying to query. |
| 401 | Unauthorized         | The authorization header is missing or the key and secret pair is invalid. Ensure your API token is valid.                                                                                                    |
| 403 | Forbidden            | The client is unauthorized to access the content.                                                                                                    |
| 404 | Not Found            | The requested resource doesn't exist. Check the syntax of your query or ensure the IP and domain are valid.                                                                                                    |
| 409 | Conflict             | The client requests that the server create the resource, but the resource already exists in the collection.                                                                                                    |
| 429 | Exceeded Limit       | Too many requests received in a given amount of time. You may have exceeded the rate limits for your organization or package.                                                                                     |
| 413 | Content Too<br>Large | The request payload is larger than the limits defined by the server.                                                                                                    |

API REST - Códigos de resposta 1

| 500 | Internal Server<br>Error | Something wrong with the server.      |
|-----|--------------------------|---------------------------------------|
| 503 | Service<br>Unavailable   | Server is unable to complete request. |

REST API - Códigos de resposta 2

Além disso, ao solucionar erros ou problemas relacionados à API, aqui estão os Limites de taxa a serem observados:

• <u>Limites de API de acesso seguro</u>

Informações Relacionadas

- Guia do usuário do Cisco Secure Access
- Suporte técnico e downloads da Cisco
- Adicionar chaves de API de acesso seguro
- <u>Guia do usuário para desenvolvedores</u>

## Sobre esta tradução

A Cisco traduziu este documento com a ajuda de tecnologias de tradução automática e humana para oferecer conteúdo de suporte aos seus usuários no seu próprio idioma, independentemente da localização.

Observe que mesmo a melhor tradução automática não será tão precisa quanto as realizadas por um tradutor profissional.

A Cisco Systems, Inc. não se responsabiliza pela precisão destas traduções e recomenda que o documento original em inglês (link fornecido) seja sempre consultado.